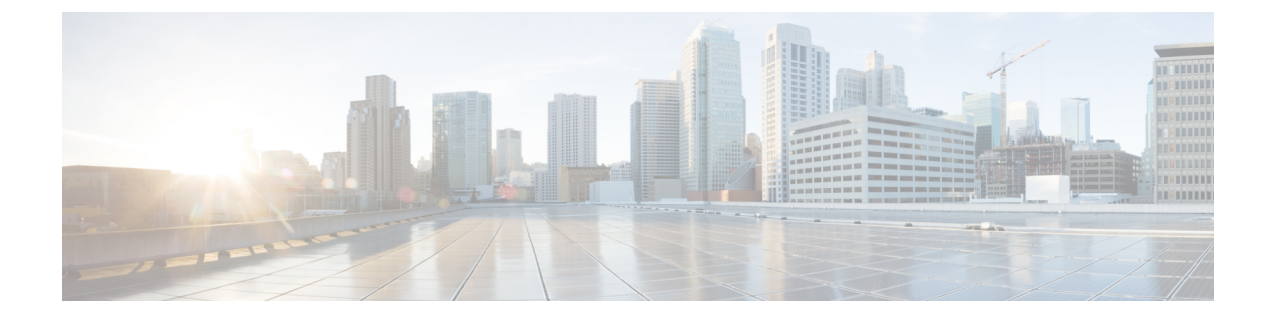

# 사이트 간 VPN 터널 연결

사이트 간 VPN 터널은 다양한 위치에 있는 네트워크를 연결합니다. 서로 다른 두 멀티 클라우드 방 어 게이트웨이사이에 또는 멀티 클라우드 방어 게이트웨이와 모든 관련 표준을 준수하는 클라우드 서비스 제공자 간에 사이트 간 IPsec 연결을 생성할 수 있습니다. VPN 연결이 설정되면 로컬 게이트 웨이의 뒤에 있는 호스트는 보안 VPN 터널을 통해 원격 게이트의 뒤에 있는 호스트와 연결할 수 있 습니다.

일반적으로 동적 피어는 연결을 시작하는 피어여야 합니다. 다른 피어는 동적 피어의 IP 주소를 알지 못하기 때문입니다. 원격 피어가 연결을 설정하려고 시도하면 다른 피어가 사전 공유 키, IKE 설정 및 IPsec 구성을 사용하여 연결을 검증합니다.

원격 피어에서 연결을 시작한 후에만 VPN 연결이 설정되므로 VPN 터널에서 트래픽을 허용하는 액 세스 제어 규칙과 일치하는 모든 아웃바운드 트래픽은 연결이 설정될 때까지 중단됩니다. 이를 통해 데이터가 적절한 암호화 및 VPN 보호 없이 네트워크를 벗어나지 않게 합니다.

현재 멀티 클라우드 방어는 다음 플랫폼 또는 제품과의 사이트 간 VPN 터널 연결을 지원합니다.

- AWS
- Azure
- GCP
- 사이트 간 VPN 터널에 대한 사전 요건 및 제한 사항, 1 페이지
- •게이트웨이 내에서 VPN 활성화, 2 페이지
- •사이트 간 터널 연결 생성, 3 페이지
- •사이트 간 VPN 터널 편집, 4 페이지
- •사이트 간 VPN 터널 연결 복제, 5 페이지
- VPN 터널 연결 삭제, 5 페이지

# 사이트 간 VPN 터널에 대한 사전 요건 및 제한 사항

멀티 클라우드 방어 게이트웨이 사전 요건 및 제한 사항

연결의 대상에 관계없이 VPN 터널을 생성하기 전에 다음 사전 요건을 완료해야 합니다.

- 멀티 클라우드 방어 게이트웨이 버전 24.04 또는 버전 24.04-01을 실행 중 이어야 합니다. 여기에 는 Terraform 버전이 포함됩니다.
- 게이트웨이에서 VPN 이 활성화되어 있어야 합니다.
- 하나 이상의 클라우드 서비스 제공자 또는 서드파티 디바이스가 이미 멀티 클라우드 방어에 연 결되었습니다.
- VPN 터널 연결을 허용하고 생성하도록 클라우드 서비스 제공자 또는 서드파티 디바이스를 구 성해야 합니다. 자세한 내용은 서비스 또는 플랫폼 설명서를 참조하십시오.
- 하나 이상의 IPSec 프로파일이 있어야 합니다. 이 프로파일은 VPN 터널 연결에 연결해야 합니다.
- VPC 및 VNET은 양쪽에 N Address Translation 게이트웨이 없이 구축해야 합니다.
- (선택 사항) 하나 이상의 BGP 프로파일을 생성하는 것이 좋습니다. 이 프로파일은 VPN 터널 연 결과 연결된 게이트웨이 인스턴스에 연결되어야 합니다.

VPN 터널 연결을 생성할 때는 다음 제한 사항에 유의합니다.

- 선택한 멀티 클라우드 방어 게이트웨이는 이그레스/이스트-웨스트 게이트웨이 여야 합니다.
- AWS 및 Azure 게이트웨이는 8 코어 인스턴스 유형이어야 합니다. 현재 2코어 및 4코어는 지원되 지 않습니다.
- 사이트 간 VPN 연결은 최대 10개의 VPN 피어만 지원합니다.
- AWS 또는 Azure 환경용 VPC 및 VNET은 단일 가용성 영역을 사용하여 생성해야 합니다. 다중 가용성 영역은 현재 지원되지 않습니다.
- 사이트 간 VPN 터널은 현재 정방향 프록시 방화벽 규칙을 지원하지 않습니다.
- 대역폭은 800Mbps 이상이어야 합니다.

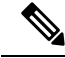

참고 게이트웨이를 활성화하거나 비활성화하는 경우에는 게이트웨이와 연결된 사이트 대 사이트 연결을 삭제하고 VPN 연결을 다시 생성해야 합니다.

#### 게이트웨이 내에서 VPN 활성화

멀티 클라우드 방어 컨트롤러 대시보드에서 게이트웨이용 VPN을 활성화 하려면 다음 절차를 따릅 니다.

시작하기 전에

멀티 클라우드 방어을(를) 사용하여 두 디바이스 간 VPN 연결을 설정하려면 먼저 게이트웨이가 IPSec 프로파일과 BGP 프로파일을 모두 활용할 수 있도록 활성화해야 합니다. IPSec 프로파일은 필수이며 BGP 프로파일은 선택 사항입니다. 
 참고
 BGP 프로파일을 사용하는 경우 BGP 프로파일은 원격 피어와 함께 IPSEC 터널을 통해 실행됩니다.

- 단계1 Manage(관리) > Gateways(게이트웨이)로 이동합니다.
- 단계 2 Add Gateway(게이트웨이 추가)를 클릭하여 새 게이트웨이를 생성하거나 기존 게이트웨이를 선택하고 Actions(작 업) 드롭다운 메뉴에서 Edit(편집)를 선택합니다.
- 단계3 게이트웨이를 생성하거나 편집할 때 창의 하단으로 스크롤한 다음, 프롬프트가 표시되면 드롭다운 메뉴에서 BGP profile(BGP 프로파일)을 선택합니다.
- 단계 4 Advanced Settings(고급 설정)에서 VPN Connection(VPN 연결) 옵션을 찾습니다. VPN 터널 연결을 옵트인하려면 Enable VPN(VPN 활성화) 옵션을 선택합니다.
- 단계5 BGP Profile(BGP 프로파일) 드롭다운 메뉴를 확장하고 이미 생성된 프로파일을 선택합니다.

다음에 수행할 작업 사이트 간 터널 연결 생성.

# 사이트 간 터널 연결 생성

이 절차를 수행하면 게이트웨이와 Azure, AWS 및 GCP 클라우드 서비스 제공자 간에 사이트 간 VPN 터널 연결을 생성할 수 있습니다.

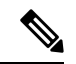

참고 가상 인터페이스 IP 주소를 입력할 때는 Threat Defense 예약 범위 169.254.1.x/24를 제외하고 169.254.xx/16 범위의 IP를 사용하는 것이 좋습니다.

넷 마스크의 경우 /30을 사용하는 것이 좋습니다. 이를 통해 가상 터널 인터페이스 연결의 엔드포인 트에 대해 2개의 IP 주소만 사용할 수 있습니다. 예: 169.254.100.1/30

다음 절차에 따라 멀티 클라우드 방어 컨트롤러를 사용하여 사이트 간 VPN 터널을 생성합니다.

- 단계1 Manage(관리) > Networking(네트워킹) > Site-2-Site Connections(사이트간 연결)로 이동합니다.
- 단계 2 Create VPN Connection(VPN 연결 생성)을 클릭합니다.
- 단계3 연결의 이름을 입력합니다.
- 단계 4 Device 1(디바이스 1) 드롭다운 메뉴를 확장하여 멀티 클라우드 방어 게이트웨이를 선택하거나 원격 엔드포인트 의 공용 IP 주소를 수동으로 입력합니다.
- 단계 5 Device 1 Virtual Interface IP(디바이스 1 가상 인터페이스) 주소를 입력합니다. 이 필드를 최적화하는 방법에 대 한 지침은 이 절차의 시작 부분에 있는 참고 사항를 참조하십시오.

- 단계 6 Device 2(디바이스 2) 드롭다운 메뉴를 확장하여 멀티 클라우드 방어 게이트웨이를 선택하거나 원격 엔드포인트 의 공용 IP 주소를 수동으로 입력합니다. 디바이스 1과 디바이스 2에 동일한 디바이스 또는 게이트웨이를 사용하 지 마십시오.
- 단계7 Device 2 Virtual Interface IP(디바이스 2 가상 인터페이스) 주소를 입력합니다. 이 필드를 최적화하는 방법에 대 한 지침은 이 절차의 시작 부분에 있는 참고 사항를 참조하십시오.
- 단계8 터널의 Authentication Value(인증 값)를 입력합니다. 현재 PreShared Key(사전 공유 키)가 기본 인증 방법입니다.
- 단계9 IPSec Profile(IPSec 프로파일) 드롭다운 메뉴를 확장하여 이미 생성된 프로파일을 선택합니다.
- 단계 10 (선택 사항) BGP Profile(BGP 프로파일) 드롭다운 메뉴를 확장해 이미 생성된 프로파일을 선택합니다. 이 옵션을 활성화하면 IPsec 프로파일이 계속 사용되는 기본 프로파일로 유지되며 BGP 프로파일은 원격 피어를 사용하여 IPSEC 터널을 통해 실행됩니다.
- 단계11 Save(저장)를 클릭합니다.

다음에 수행할 작업

연결 상태를 보고 연결 양쪽의 수신 및 발신 바이트 통계를 검토합니다.

# 사이트 간 VPN 터널 편집

다음 절차에 따라 멀티 클라우드 방어 컨트롤러 대시보드를 사용하여 기존 사이트 간 VPN 연결을 편 집합니다.

- 단계1 Manage(관리) > Networking(네트워킹) > Site-2-Site Connections(사이트간 연결)로 이동합니다.
- 단계2 VPN 연결을 선택하여 강조 표시합니다.
- 단계3 Actions(작업) 드롭다운 메뉴에서 Edit(편집)을 선택합니다.
- 단계4 복제된 다음 정보를 수정합니다.
  - Name(이름)입니다.
  - 디바이스 1.
  - 디바이스 1 가상 인터페이스 IP.
  - 디바이스 2.
  - 디바이스 1 가상 인터페이스 IP.
  - 인증 값.
  - IPSec 프로파일 선택.

단계5 Save(저장)를 클릭합니다. 언제든지 취소할 수 있습니다.

### 사이트 간 VPN 터널 연결 복제

다음 절차에 따라 멀티 클라우드 방어 컨트롤러 대시보드에서 VPN 터널 연결을 복제합니다.

- 단계1 Manage(관리) > Networking(네트워킹) > Site-2-Site Connections(사이트간 연결)로 이동합니다.
- 단계2 VPN 연결을 선택하여 강조 표시합니다.
- 단계3 Actions(작업) 드롭다운 메뉴에서 Clone(복제)을 선택합니다.
- 단계4 연결의 이름을 입력합니다. 복제 중인 연결과 달라야 합니다.
- 단계5 복제된 다음 정보를 수정합니다.
  - 디바이스 1.
  - 디바이스 1 가상 인터페이스 IP.
  - 디바이스 2.
  - 디바이스 1 가상 인터페이스 IP.
  - IPSec 프로파일 선택.

단계 6 인증 유형이 복제되었지만 해당 키 값은 복제되지 않습니다. 터널의 Authentication Value(인증 값)를 입력합니다. 단계 7 Save(저장)를 클릭합니다.

# VPN 터널 연결 삭제

다음 절차에 따라 멀티 클라우드 방어 컨트롤러 대시보드에서 VPN 터널 연결을 삭제합니다.

- 단계1 Manage(관리) > Networking(네트워킹) > Site-2-Site Connections(사이트간 연결)로 이동합니다.
- 단계2 VPN 연결을 선택하여 강조 표시합니다.
- 단계3 Actions(작업) 드롭다운 메뉴에서 Delete(복제)를 선택합니다.
- 단계4 삭제 작업을 확인하고 Delete(삭제)를 클릭합니다.

다음에 수행할 작업

방금 삭제한 VPN 터널에 대해 생성한 모든 BGP 프로파일을 삭제하는 것이 좋습니다.

I

VPN 터널 연결 삭제

번역에 관하여

Cisco는 일부 지역에서 본 콘텐츠의 현지 언어 번역을 제공할 수 있습니다. 이러한 번역은 정보 제 공의 목적으로만 제공되며, 불일치가 있는 경우 본 콘텐츠의 영어 버전이 우선합니다.